# Konfigurieren der Energienutzungseinstellungen auf dem SG550XG und SG350XG

### Ziel

In diesem Dokument wird erläutert, wie Sie die Energieeffizienzeinstellungen auf dem SG350XG und SG550XG konfigurieren.

## Einführung

Die Switches SG350XG und SG550XG sind mit IEEE 802.3az EEE (Energy Efficient Ethernet) und Green Ethernet kompatibel. Diese Funktionen sind eine Reihe von Änderungen, die dazu führen, dass der Switch weniger Strom verbraucht, sodass er energieeffizienter und kostensparender wird. Beispielsweise können Sie Ports deaktivieren, wenn sie keine Daten übertragen oder empfangen, diese jedoch vom Switch als administrativ aktiv eingestuft werden. Wenn Daten verschoben werden müssen, wird der Port schnell und ohne Paketverlust aktiviert.

#### Anwendbare Geräte

- SG350XG
- SG550XG

### Softwareversion

• V2.0.0.73

### Konfigurieren globaler Energieeigenschaften

Schritt 1: Melden Sie sich beim Webkonfigurationsprogramm an, und wählen Sie **Port Management > Green Ethernet > Properties aus**.

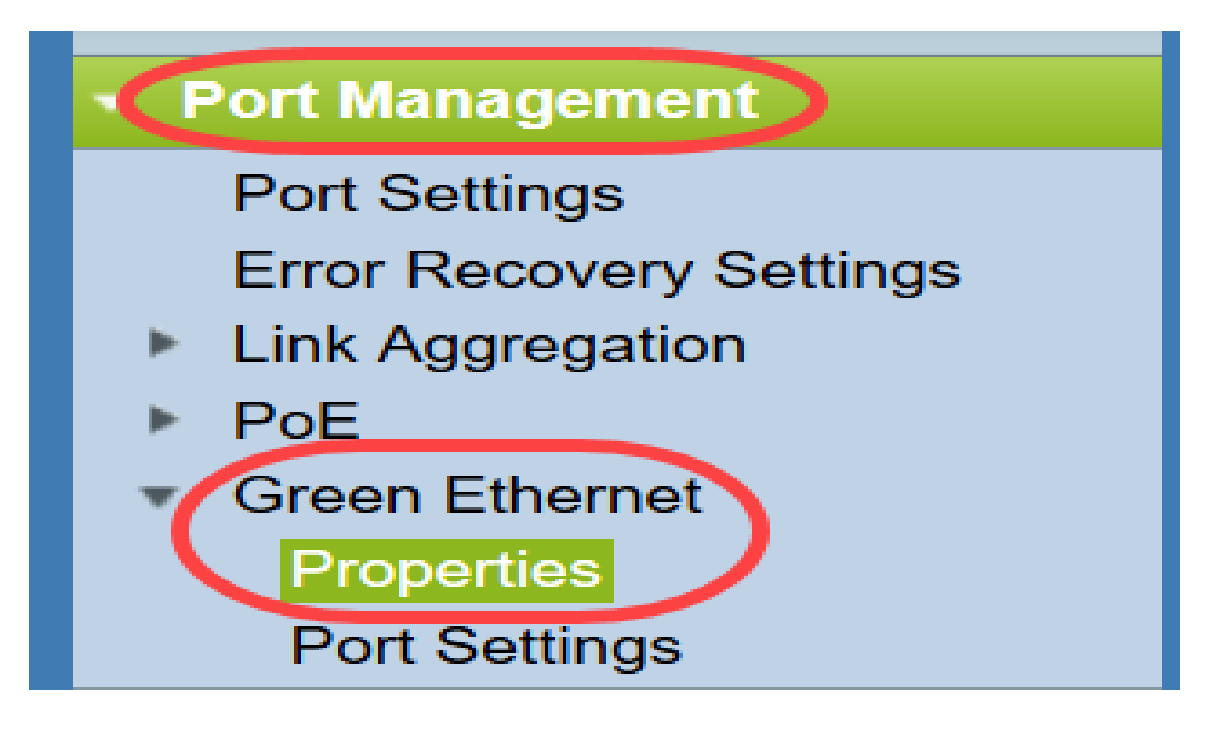

Die Seite Eigenschaften wird geöffnet.

| Properties                                                                      |                                                                                                    |  |  |  |  |
|---------------------------------------------------------------------------------|----------------------------------------------------------------------------------------------------|--|--|--|--|
| For the functions and/or parameters co<br>you may have to configure the corresp | onfigured on this page to become effective,<br>onding port based parameters on Port Settings page. |  |  |  |  |
| Energy Detect Mode:                                                             | Enabled                                                                                            |  |  |  |  |
| Short Reach:                                                                    | Enabled                                                                                            |  |  |  |  |
| Port LEDs:                                                                      | Enable                                                                                             |  |  |  |  |
| Power Savings:                                                                  | 64 %                                                                                               |  |  |  |  |
| Cumulative Energy Saved:                                                        | 1730 Watt Hour                                                                                     |  |  |  |  |
| 802.3 Energy Efficient Ethernet (EEE):                                          | Enable                                                                                             |  |  |  |  |
| Apply Cancel Reset                                                              | Energy Saving Counter                                                                              |  |  |  |  |

**Hinweis:** Damit die Einstellungen auf dieser Seite wirksam werden, müssen Sie möglicherweise einzelne Ports konfigurieren. Klicken Sie dazu auf den Link **Porteinstellungen** oben auf der Seite, um zur Seite *Porteinstellungen* zu gelangen. Dies wird im <u>folgenden Abschnitt</u> beschrieben.

Schritt 2: (Optional) Deaktivieren Sie im Feld *Port-LEDs* das **Kontrollkästchen Enable** (Aktivieren), um alle Port-LEDs am Switch auszuschalten. Es ist standardmäßig aktiviert.

| Properties                                                                       |                                                                                                    |  |  |  |  |
|----------------------------------------------------------------------------------|----------------------------------------------------------------------------------------------------|--|--|--|--|
| For the functions and/or parameters co<br>you may have to configure the correspo | onfigured on this page to become effective,<br>onding port based parameters on Port Settings page. |  |  |  |  |
| Energy Detect Mode:                                                              | Enabled                                                                                            |  |  |  |  |
| Short Reach:                                                                     | Enabled                                                                                            |  |  |  |  |
| Port LEDs:                                                                       | T Enable                                                                                           |  |  |  |  |
| Power Savings:                                                                   | 64 %                                                                                               |  |  |  |  |
| Cumulative Energy Saved:                                                         | 1730 Watt Hour                                                                                     |  |  |  |  |
| 802.3 Energy Efficient Ethernet (EEE):                                           | ✓ Enable                                                                                           |  |  |  |  |
| Apply Cancel Reset                                                               | Energy Saving Counter                                                                              |  |  |  |  |

Darüber hinaus enthalten die folgenden Felder weitere Informationen:

- Energieerkennungsmodus In diesem Feld wird angezeigt, ob der Energieerkennungsmodus aktiviert oder deaktiviert ist. Es ist standardmäßig aktiviert. Mit dieser Funktion können inaktive Ports in einen Energiesparmodus versetzt werden, ohne dass sie administrativ aktiv sind. Die Wiederherstellung aus diesem Zustand erfolgt schnell, transparent und führt zu keinem Paketverlust. GE- und FE-Ports unterstützen diesen Modus.
- Short Reach (Kurze Reichweite) Dieses Feld zeigt an, ob der Modus f
  ür kurze Reichweite aktiviert oder deaktiviert ist. Es ist standardm
  äßig aktiviert. Diese Funktion reduziert den Stromverbrauch eines Ports, wenn ein kurzes Kabel erkannt wird. Dieser Modus wird nur auf RJ45 GE-Ports unterst
  ützt. Es gilt nicht f
  ür Combo-Ports.
- *Energieeinsparungen* Zeigt den durch Verwendung von Green Ethernet und Short Reach eingesparten Energieanteil an. Es werden keine Informationen über die durch EEE eingesparte Stromversorgung angezeigt.
- *Kumulative Energieeinsparung* Zeigt die Energieeinsparung seit dem letzten Neustart des Geräts an.

Hinweis: Klicken Sie auf die Schaltfläche Energiesparzähler zurücksetzen, um das Feld *Kumulative Energieeinsparung* zurückzusetzen.

Schritt 3: (Optional) Im Feld *802.3 Energy Efficient Ethernet (EEE)* ist das Kontrollkästchen **Enable** standardmäßig aktiviert. Dies aktiviert EEE global und unterscheidet sich von Green Ethernet. Die EEE-Standards wurden von IEEE erstellt, um den Stromverbrauch in Zeiträumen geringer Aktivität zu reduzieren. Sie können EEE deaktivieren, indem Sie dieses Kontrollkästchen deaktivieren.

| Properties                                                                      |                                                                                                    |  |  |  |  |
|---------------------------------------------------------------------------------|----------------------------------------------------------------------------------------------------|--|--|--|--|
| For the functions and/or parameters co<br>you may have to configure the corresp | onfigured on this page to become effective,<br>onding port based parameters on Port Settings page. |  |  |  |  |
| Energy Detect Mode:                                                             | Enabled                                                                                            |  |  |  |  |
| Short Reach:                                                                    | Enabled                                                                                            |  |  |  |  |
| Port LEDs:                                                                      | C Enable                                                                                           |  |  |  |  |
| Power Savings:                                                                  | 64 %                                                                                               |  |  |  |  |
| Cumulative Energy Saved:                                                        | 1730 Watt Hour                                                                                     |  |  |  |  |
| 802.3 Energy Efficient Ethernet (EEE)                                           | Enable                                                                                             |  |  |  |  |
| Apply Cancel Reset                                                              | t Energy Saving Counter                                                                            |  |  |  |  |

Schritt 4: Klicken Sie auf Übernehmen. Ihre Energieeinstellungen werden sofort angewendet.

| Properties                                                                      |                                                                                                    |  |  |  |  |
|---------------------------------------------------------------------------------|----------------------------------------------------------------------------------------------------|--|--|--|--|
| For the functions and/or parameters co<br>you may have to configure the corresp | onfigured on this page to become effective,<br>onding port based parameters on Port Settings page. |  |  |  |  |
| Energy Detect Mode:                                                             | Enabled                                                                                            |  |  |  |  |
| Short Reach:                                                                    | Enabled                                                                                            |  |  |  |  |
| Port LEDs:                                                                      | C Enable                                                                                           |  |  |  |  |
| Power Savings:                                                                  | 64 %                                                                                               |  |  |  |  |
| Cumulative Energy Saved:                                                        | 1730 Watt Hour                                                                                     |  |  |  |  |
| 802.3 Energy Efficient Ethernet (EEE):                                          | Enable                                                                                             |  |  |  |  |
| Apply Cancel Reset                                                              | Energy Saving Counter                                                                              |  |  |  |  |

#### Konfigurieren einzelner Porteigenschaften

Schritt 1: Melden Sie sich beim Webkonfigurationsprogramm an, und wählen Sie **Port Management > Green Ethernet > Port Settings aus**.

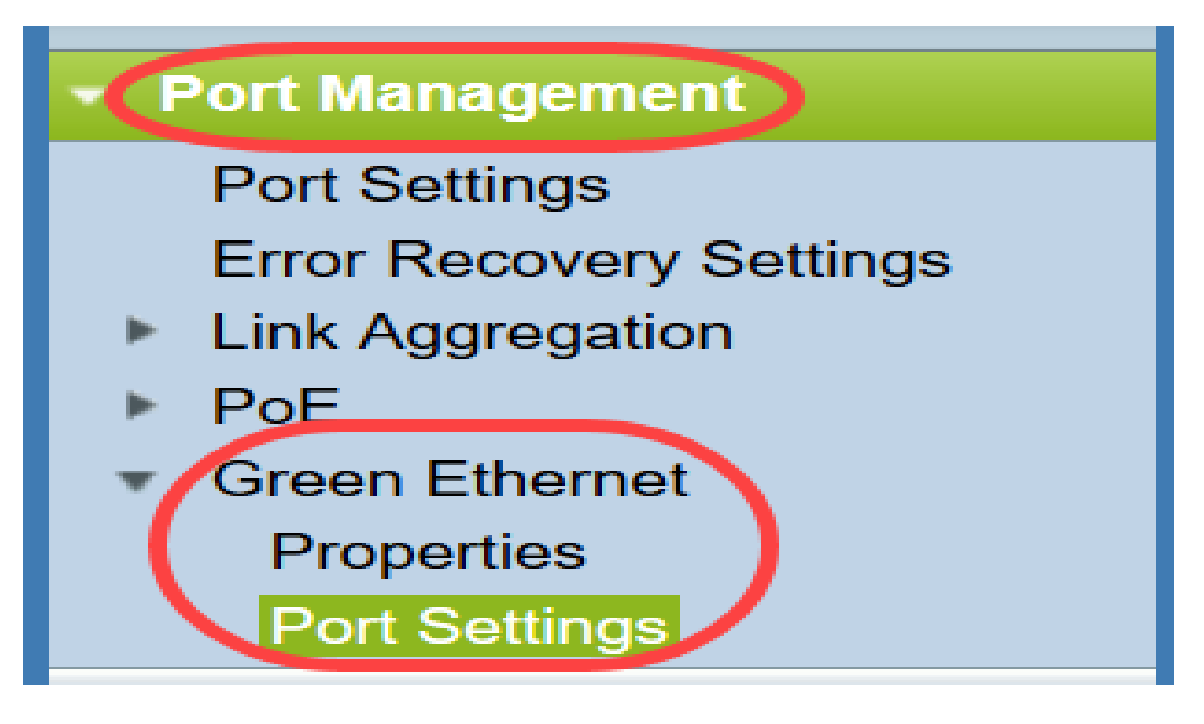

#### Die Seite Porteinstellungen wird geöffnet.

| Por                                                   | Port Settings                                                                                                    |      |                |                  |                |                                                |             |  |  |
|-------------------------------------------------------|----------------------------------------------------------------------------------------------------|------|----------------|------------------|----------------|------------------------------------------------|-------------|--|--|
| For th                                                | For the functions and/or parameters configured on this page to become effective, you may have to configure the corresponding global parameters on the Properties page. |      |                |                  |                |                                                |             |  |  |
| Glob                                                  | Global Parameter Status                                                                                                    |      |                |                  |                |                                                |             |  |  |
| 802.3                                                 | 802.3 Energy Efficient Ethernet (EEE) Mode: Enabled                                                                                                    |      |                |                  |                |                                                |             |  |  |
| Por                                                   | Port Setting Table Showing 1-10 of 48 10 v per page                                                                                                    |      |                |                  |                |                                                |             |  |  |
|                                                       | Entry No.                                                                                                    | Port | 802.3 Energy E | fficient Etherne | t (EEE)        |                                                |             |  |  |
|                                                       |                                                                                                    |      | Administrative | Operational      | LLDP           | LLDP                                           | EEE Support |  |  |
|                                                       |                                                                                                    |      |                |                  | Administrative | Operational                                    | on Remote   |  |  |
|                                                       | 1                                                                                                    | XG1  | Enabled        | Disabled         | Enabled        | Disabled                                       | No          |  |  |
|                                                       | 2                                                                                                    | XG2  | Enabled        | Disabled         | Enabled        | Disabled                                       | No          |  |  |
|                                                       | 3                                                                                                    | XG3  | Enabled        | Disabled         | Enabled        | Disabled                                       | No          |  |  |
|                                                       | 4                                                                                                    | XG4  | Enabled        | Disabled         | Enabled        | Disabled                                       | No          |  |  |
|                                                       | 5                                                                                                    | XG5  | Enabled        | Disabled         | Enabled        | Disabled                                       | No          |  |  |
|                                                       | 6                                                                                                    | XG6  | Enabled        | Disabled         | Enabled        | Disabled                                       | No          |  |  |
|                                                       | 7                                                                                                    | XG7  | Enabled        | Disabled         | Enabled        | Disabled                                       | No          |  |  |
|                                                       | 8                                                                                                    | XG8  | Enabled        | Disabled         | Enabled        | Disabled                                       | No          |  |  |
|                                                       | 9                                                                                                    | XG9  | Enabled        | Disabled         | Enabled        | Disabled                                       | No          |  |  |
|                                                       | 10                                                                                                    | XG10 | Enabled        | Disabled         | Enabled        | Disabled                                       | No          |  |  |
| Copy Settings Edit [1-10] [11-20] [21-30] [31-40] [41 |                                                                                                    |      |                |                  |                | [ <u>1-10]</u> [11-20] [21-30] [31-40] [41-48] |             |  |  |

**Hinweis:** Der Screenshot zeigt 10 Ports pro Seite an. Standardmäßig werden jedoch alle Ports auf derselben Seite angezeigt. Diese Einstellung kann mithilfe der Dropdown-Liste in der rechten oberen Ecke der Tabelle für *Porteinstellungen* angepasst werden.

Damit die Einstellungen auf dieser Seite wirksam werden, müssen Sie möglicherweise globale Einstellungen konfigurieren. Klicken Sie dazu auf den Link **Eigenschaften** oben auf der Seite, um zur Seite *Eigenschaften* zu gelangen. Dies wird im <u>vorherigen Abschnitt</u> beschrieben.

Schritt 2: Wählen Sie die Optionsschaltfläche eines Ports in der *Porteinstellungstabelle aus*, und klicken Sie dann auf **Bearbeiten** ..., um die Energieeinstellungen des Ports im Fenster *Porteinstellungen bearbeiten zu* bearbeiten.

| Por    | Port Settings                                                                                                    |          |                  |                  |                |             |             |                                  |
|--------|----------------------------------------------------------------------------------------------------|----------|------------------|------------------|----------------|-------------|-------------|----------------------------------|
| For th | For the functions and/or parameters configured on this page to become effective, you may have to configure the corresponding global parameters on the Properties page. |          |                  |                  |                |             |             |                                  |
| Glob   | Global Parameter Status                                                                                                    |          |                  |                  |                |             |             |                                  |
| 802.3  | Energy Effic                                                                                                    | ient Eth | ernet (EEE) Mode | : Enabled        |                |             |             |                                  |
| Por    | t Setting Ta                                                                                                    | hle      |                  |                  |                |             |             | Showing 1-10 of 48 10 - per page |
| 1.01   |                                                                                                    |          |                  |                  |                |             |             |                                  |
|        | Entry No.                                                                                                    | Port     | 802.3 Energy E   | fficient Etherne | t (EEE)        |             |             |                                  |
|        |                                                                                                    |          | Administrative   | Operational      | LLDP           | LLDP        | EEE Support |                                  |
|        |                                                                                                    |          |                  |                  | Administrative | Operational | on Remote   |                                  |
|        |                                                                                                    |          |                  |                  |                |             |             |                                  |
| 0      | 2                                                                                                    | XG2      | Enabled          | Disabled         | Enabled        | Disabled    | No          |                                  |
|        | 3                                                                                                    | XG3      | Enabled          | Disabled         | Enabled        | Disabled    | No          |                                  |
|        | 4                                                                                                    | XG4      | Enabled          | Disabled         | Enabled        | Disabled    | No          |                                  |
|        | 5                                                                                                    | XG5      | Enabled          | Disabled         | Enabled        | Disabled    | No          |                                  |
|        | 6                                                                                                    | XG6      | Enabled          | Disabled         | Enabled        | Disabled    | No          |                                  |
|        | 7                                                                                                    | XG7      | Enabled          | Disabled         | Enabled        | Disabled    | No          |                                  |
|        | 8                                                                                                    | XG8      | Enabled          | Disabled         | Enabled        | Disabled    | No          |                                  |
|        | 9                                                                                                    | XG9      | Enabled          | Disabled         | Enabled        | Disabled    | No          |                                  |
|        | 10                                                                                                    | XG10     | Enabled          | Disabled         | Enabled        | Disabled    | No          |                                  |
|        | Copy Settings Edit [1-10] [11-20] [21-30] [31-40] [41-48]                                                                                                    |          |                  |                  |                |             |             |                                  |

Schritt 3: Wählen Sie im Feld "Interface" (Schnittstelle) mithilfe der Dropdown-Menüs Unit und Port einen zu konfigurierenden Port an einem Switch aus. Dieses Feld zeigt automatisch den in der Porteinstellungstabelle ausgewählten Port an und wird hauptsächlich zum Umschalten zwischen verschiedenen Ports verwendet, ohne zur vorherigen Seite zurückzukehren.

| Interface:                                           | Unit 1 - Port XG1 - |  |  |  |  |
|------------------------------------------------------|---------------------|--|--|--|--|
| 802.3 Energy Efficient Ethernet (EEE):               | Enable              |  |  |  |  |
| 802.3 Energy Efficient Ethernet (EEE) LLDP: 🔽 Enable |                     |  |  |  |  |
| Apply Close                                          |                     |  |  |  |  |

Schritt 4: Aktivieren Sie im Feld *802.3 Energy Efficient Ethernet (EEE)* das Kontrollkästchen Enable (Aktivieren), um EEE für den bestimmten Port zu aktivieren. Es ist standardmäßig aktiviert.

| Interface:                                           | Unit 1  Port XG1 |  |  |  |
|------------------------------------------------------|------------------|--|--|--|
| 802.3 Energy Efficient Ethernet (EEE):               | Enable           |  |  |  |
| 802.3 Energy Efficient Ethernet (EEE) LLDP: 📝 Enable |                  |  |  |  |
| Apply Close                                          |                  |  |  |  |

Schritt 5: Aktivieren Sie im Feld *802.3 Energy Efficient Ethernet (EEE) LLDP* das **Kontrollkästchen Enable (Aktivieren)**, damit der Port seine EEE-Funktionen über LLDP (Link Layer Discovery Protocol) bekannt gibt. Es ist standardmäßig aktiviert.

| Interface:                                  | Unit 1  Port XG1 |
|---------------------------------------------|------------------|
| 802.3 Energy Efficient Ethernet (EEE):      | Enable           |
| 802.3 Energy Efficient Ethernet (EEE) LLDP: | Enable           |
| Apply Close                                 |                  |

Schritt 6: Klicken Sie auf **Übernehmen**. Ihre Porteinstellungen werden sofort aktualisiert. Sie können dann auf **Schließen** klicken, um zur Seite *Porteinstellungen* zurückzukehren, oder einen anderen Port auswählen, der im Feld *Schnittstelle* konfiguriert werden soll.

|   | Interface:                                  | Unit 1  Port XG1 |
|---|---------------------------------------------|------------------|
|   | 802.3 Energy Efficient Ethernet (EEE):      | Enable           |
|   | 802.3 Energy Efficient Ethernet (EEE) LLDP: | Enable           |
| ( | Apply Close                                 |                  |

Schritt 7: Wenn Sie die Einstellungen eines Ports schnell in einen anderen Port oder eine Gruppe von Ports kopieren möchten, aktivieren Sie das entsprechende Optionsfeld in der *Porteinstellungstabelle* und klicken auf die Schaltfläche **Copy Settings...** 

| Por                   | Port Settings                                                                                                    |      |                |                  |                |             |             |  |
|-----------------------|----------------------------------------------------------------------------------------------------|------|----------------|------------------|----------------|-------------|-------------|--|
| For the               | For the functions and/or parameters configured on this page to become effective, you may have to configure the corresponding global parameters on the Properties page. |      |                |                  |                |             |             |  |
| Glob                  | Global Parameter Status                                                                                                    |      |                |                  |                |             |             |  |
| 802.3                 | 802.3 Energy Efficient Ethernet (EEE) Mode: Enabled                                                                                                    |      |                |                  |                |             |             |  |
| Po                    | Port Setting Table Showing 1-10 of 48 10 v per page                                                                                                    |      |                |                  |                |             |             |  |
|                       | Entry No.                                                                                                    | Port | 802.3 Energy E | fficient Etherne | t (EEE)        |             |             |  |
|                       |                                                                                                    |      | Administrative | Operational      | LLDP           | LLDP        | EEE Support |  |
|                       |                                                                                                    |      |                |                  | Administrative | Operational | on Remote   |  |
|                       | 1                                                                                                    | XG1  | Enabled        | Disabled         | Enabled        | Disabled    | No          |  |
| $\overline{\bigcirc}$ | 2                                                                                                    | XG2  | Enabled        | Disabled         | Enabled        | Disabled    | No          |  |
|                       | 3                                                                                                    | XG3  | Enabled        | Disabled         | Enabled        | Disabled    | No          |  |
|                       | 4                                                                                                    | XG4  | Enabled        | Disabled         | Enabled        | Disabled    | No          |  |
|                       | 5                                                                                                    | XG5  | Enabled        | Disabled         | Enabled        | Disabled    | No          |  |
|                       | 6                                                                                                    | XG6  | Enabled        | Disabled         | Enabled        | Disabled    | No          |  |
|                       | 7                                                                                                    | XG7  | Enabled        | Disabled         | Enabled        | Disabled    | No          |  |
|                       | 8                                                                                                    | XG8  | Enabled        | Disabled         | Enabled        | Disabled    | No          |  |
|                       | 9                                                                                                    | XG9  | Enabled        | Disabled         | Enabled        | Disabled    | No          |  |
|                       | 10                                                                                                    | XG10 | Enabled        | Disabled         | Enabled        | Disabled    | No          |  |
| C                     | Copy Settings Edit                                                                                                    |      |                |                  |                |             |             |  |

Schritt 8: Geben Sie im Fenster *Copy Settings* (*Kopiereinstellungen*) den Port(s) ein, in den Sie kopieren möchten. Sie können mehrere Ports, getrennt durch Kommas, oder einen Portbereich angeben.

| Copy configuration from entry 1 (XG1) |                                     |  |  |  |
|---------------------------------------|-------------------------------------|--|--|--|
| to: XG1, XG10-XG20                    | (Example: 1,3,5-10 or: XG1,XG3-XG5) |  |  |  |
| Apply Close                           |                                     |  |  |  |

Schritt 9: Klicken Sie auf Übernehmen. Die Einstellungen werden kopiert.

| Copy configuration from entry 1 (XG1) |                                     |
|---------------------------------------|-------------------------------------|
| to: XG1, XG10-XG20                    | (Example: 1,3,5-10 or: XG1,XG3-XG5) |
| Apply Close                           |                                     |

Sie haben jetzt die Energieeffizienzeinstellungen auf dem SG350XG- oder SG550XG-Switch erfolgreich konfiguriert.